## Vorgangsweise zur elektr. Patientenanmeldung:

- 1.) Die telefonische Reservierungsanfrage wurde bereits wie bisher erfolgreich durchgeführt bzw. Sie haben einen fixen Terminblock.
- 2.) Über den Link elektr. Patientenanmeldung erreichen Sie die Seite "Login":

| ÜBER UNS       | ABTEILUNGEN                                    | FÜR PATIENTEN                       | FÜR ÄRZTE                                                                                 | JOBS | A | A* A* |              |                                                       | <b>}</b> ∦{ |  |
|----------------|------------------------------------------------|-------------------------------------|-------------------------------------------------------------------------------------------|------|---|-------|--------------|-------------------------------------------------------|-------------|--|
| E VANG         | A ELISCHES<br>BELISCHES<br>Tradition seit 1901 | ANGE                                | ANGENEHME ATMOSPHÄRE                                                                      |      |   |       |              |                                                       |             |  |
| Allg. Vertrags | bedingungen                                    | Startseit                           | Startseite » Für Ärzte » elektr. Patientenanmeldung                                       |      |   |       |              | N CÚD ÃD71                                            |             |  |
| Formulare      | Formulare                                      |                                     |                                                                                           |      |   |       |              |                                                       |             |  |
| Organisation   | - Richtlinien                                  | Login                               | Login                                                                                     |      |   |       |              | NTAKT                                                 |             |  |
| elektr. Patier | ntenanmeldung                                  | Benutzeranmeldung                   |                                                                                           |      |   |       | Evar<br>Wier | Evangelisches Krankenhaus<br>Wien                     |             |  |
|                |                                                | Geben S                             | Geben Sie Ihren Benutzernamen und Ihr Passwort ein, um sich an<br>der Website anzumelden: |      |   |       |              | Tel.: +43/1/40 422 - 508<br>Fax.: +43/1/40 422 - 9520 |             |  |
|                |                                                | der Web                             |                                                                                           |      |   |       |              |                                                       |             |  |
|                |                                                | Benutzei                            | Benutzername:                                                                             |      |   |       |              | ⊠ <u>kontakt@ekhwien.at</u>                           |             |  |
|                |                                                | Passwor<br>Anmelo<br><b>× Kennw</b> | t:<br>len                                                                                 | en?  |   |       |              |                                                       |             |  |

3.) Geben Sie nun Ihren <u>Benutzername und das von uns übermittelte Passwort</u> genau (Groß- und Kleinschreibung beachten!) ein.

4.) Die nun geöffnete Seite ermöglicht Ihnen eine "operative" oder "konservative" Anmeldung durchzuführen. Wählen Sie bitte!

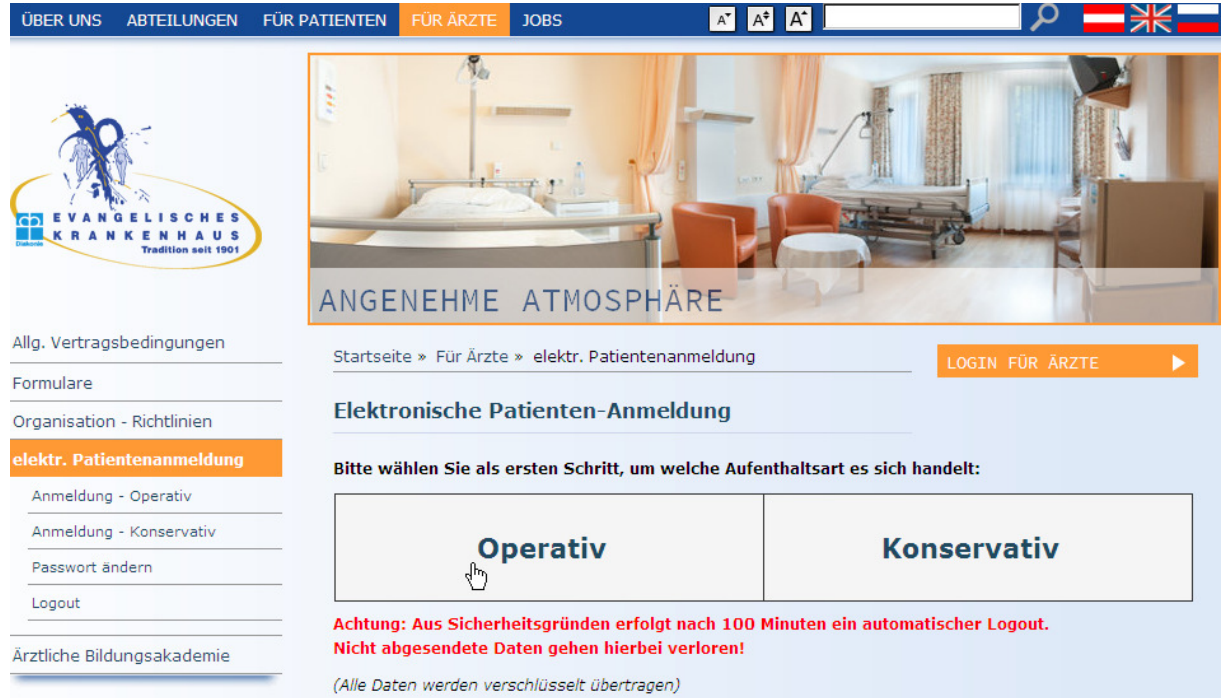

- 5.) Füllen Sie das elektronische Patientenanmeldeformular <u>vollständig</u> aus (Pflichtfelder sind mit \* gekennzeichnet. Wenn diese nicht befüllt sind, ist ein Absenden nicht möglich)
- 6.) Durch Betätigung des Links "Absenden" wird die Anmeldung in verschlüsselter Form an unsere Aufnahme versandt. Gleichzeitig öffnet sich automatisch das von Ihnen erstellte Formular als PDF-File.

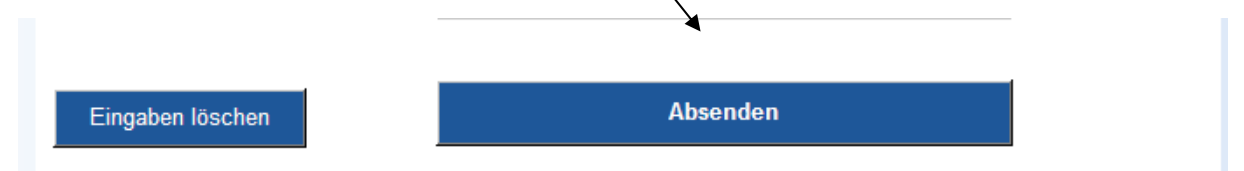

- 7.) Speichern Sie das PDF-File ab oder drucken Sie ihre Anmeldung nun aus, um eine Anmeldungskopie zu erhalten.
- 8.) Änderungen, Stornierungen oder ähnliches können nach dem Absenden der Anmeldung ausschließlich telefonisch (01/40 422- DW608 od.DW9606) durchgeführt werden.

## Problemfälle:

Passwort ändern: das können Sie jederzeit einfach selbst durchführen:

|                            | PERSÖNLICHE BETREUUNG                                                 |  |  |  |  |  |
|----------------------------|-----------------------------------------------------------------------|--|--|--|--|--|
| Allg. Vertragsbedingungen  | Startseite » Für Ärzte » elektr. Patientenanmeldung » Passwort ändern |  |  |  |  |  |
| Formulare                  | Passwort ändern                                                       |  |  |  |  |  |
| Organisation - Richtlinien |                                                                       |  |  |  |  |  |
| Anmeldung - Operativ       | Altes Passwort:                                                       |  |  |  |  |  |
| Anmeldung - Konservativ    | Neues Passwort:                                                       |  |  |  |  |  |
| Passwort ändern            | Wiederholen:                                                          |  |  |  |  |  |
| Logout                     | Speichern                                                             |  |  |  |  |  |
| Ärztliche Bildungsakademie |                                                                       |  |  |  |  |  |

## Passwort verloren:

Sollten Sie Ihr Passwort verloren oder vergessen haben, können Sie über die Webseite ein neues Passwort anfordern.

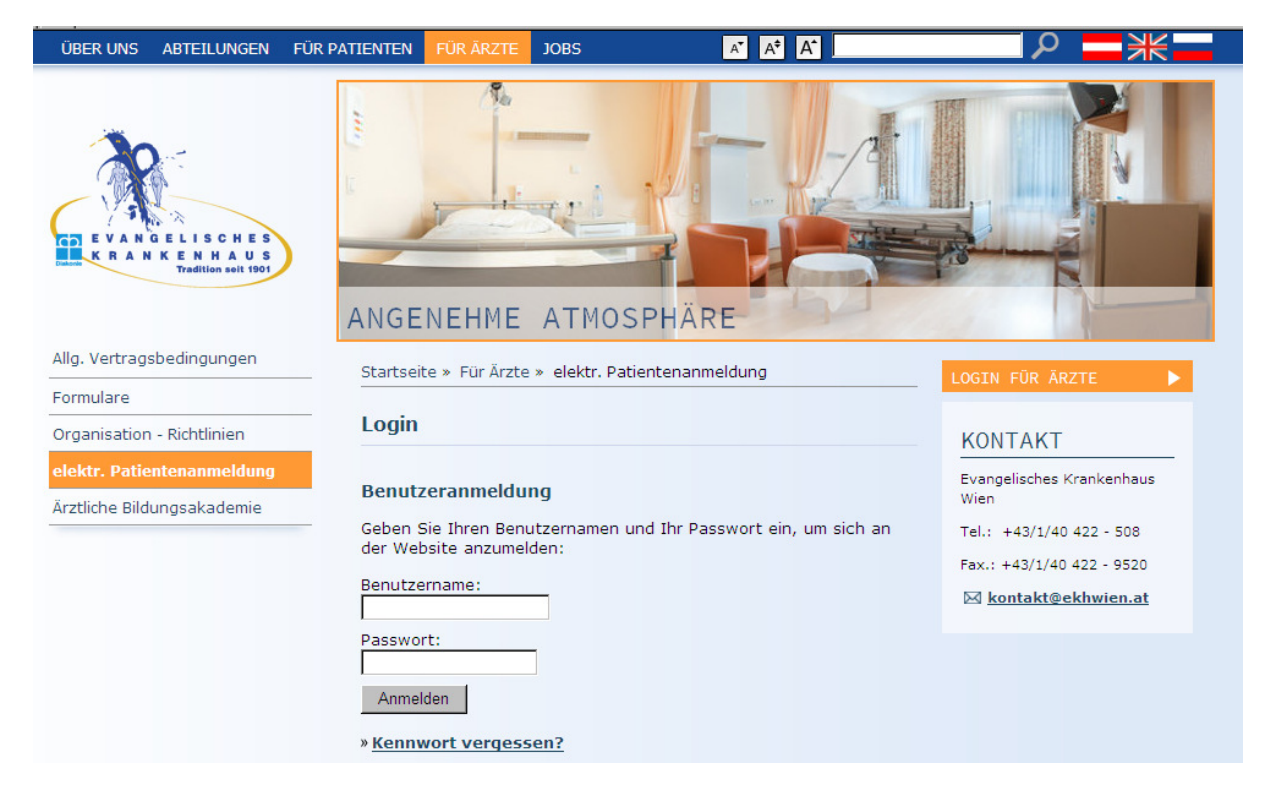

Dieses Passwort wird anschließend an Ihre E-Mail Adresse zugeschickt.